## Digital generalforsamling i E/F Bryggervangen Vigtig info.

I vil modtaget et mail med link til generalforsamlingen. Men nedenfor vil jeg kort give nogle informationer, som er vigtige for deltagelsen.

• En ejer fra hver lejlighed har indenfor de seneste dage modtaget en adgangskode til foreningshjemmeside, og derfor bliver der ikke automatisk sendt en kode ud til jer i forbindelse med generalforsamlingen. Men skulle du ikke kunne finde den klikker i på:

Jeg har glemt mit password 🗲

Så vil du modtage en mail med mulighed for at nulstille dit password. Brug tegnet ! i din kode, for det kræves.

Skulle du få en melding om at din konto er låst, så sende en mail til RNI@newsec.dk

• Hvis du har brug for at give fuldmag, fordi du ikke selv har mulighed for at stemme når afstemningen går i gang, gør du det ved at klikke på feltet <u>opret fuldmagt</u>, som er i øverste højre hjørne. Ser ud som nedenfor.

| e  | Opret Fuldmagt       | S      |
|----|----------------------|--------|
|    | Tilbagekald fuldmagt |        |
| 'n | FOR F /F NEWORO      | FINTIN |

Hvis du skulle være i tvivl om, hvilken lejlighed du ejer, så klik på
 Hvem repræsenterer jeg – vælg "dig selv" som nedenfor, så kommer det frem.

|                                                                | Hvem repræsenterer jeg? -          |
|----------------------------------------------------------------|------------------------------------|
| <b>Dig selv (rni@newsec.dk)</b><br>Testvej 82,Kgs. Lyngby,2800 | Vælg alle Dig selv (rni@newsec.dk) |

• Skulle du ønske at stille et ændringsforslag, kan du gøre det ved at klikke på:

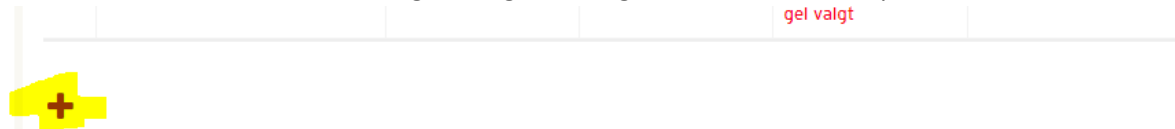

Nederst i dagsordenen og så indsætte det forslag du gerne vil. HUSK hvis du ikke skriver noget i nogle af felterne, skal du skrive et tegn ellers kan du ikke oprette noget.

## OBS

Vedr. afstemning – hvis du ikke får et rødt gult, grønt ansigt frem når afstemning går i gang, så det det fordi du ikke har krydset af i dette felt

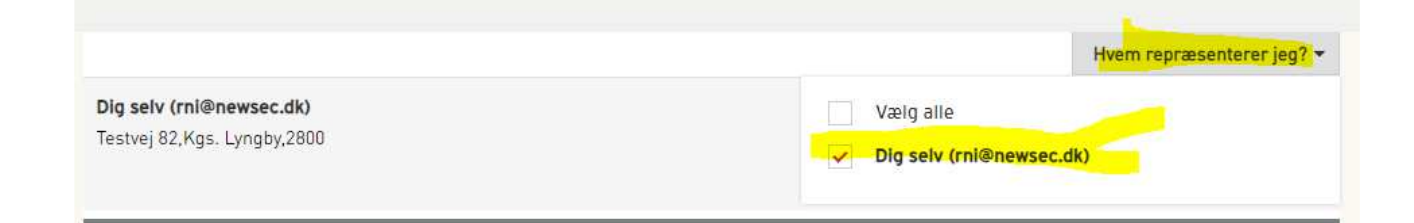